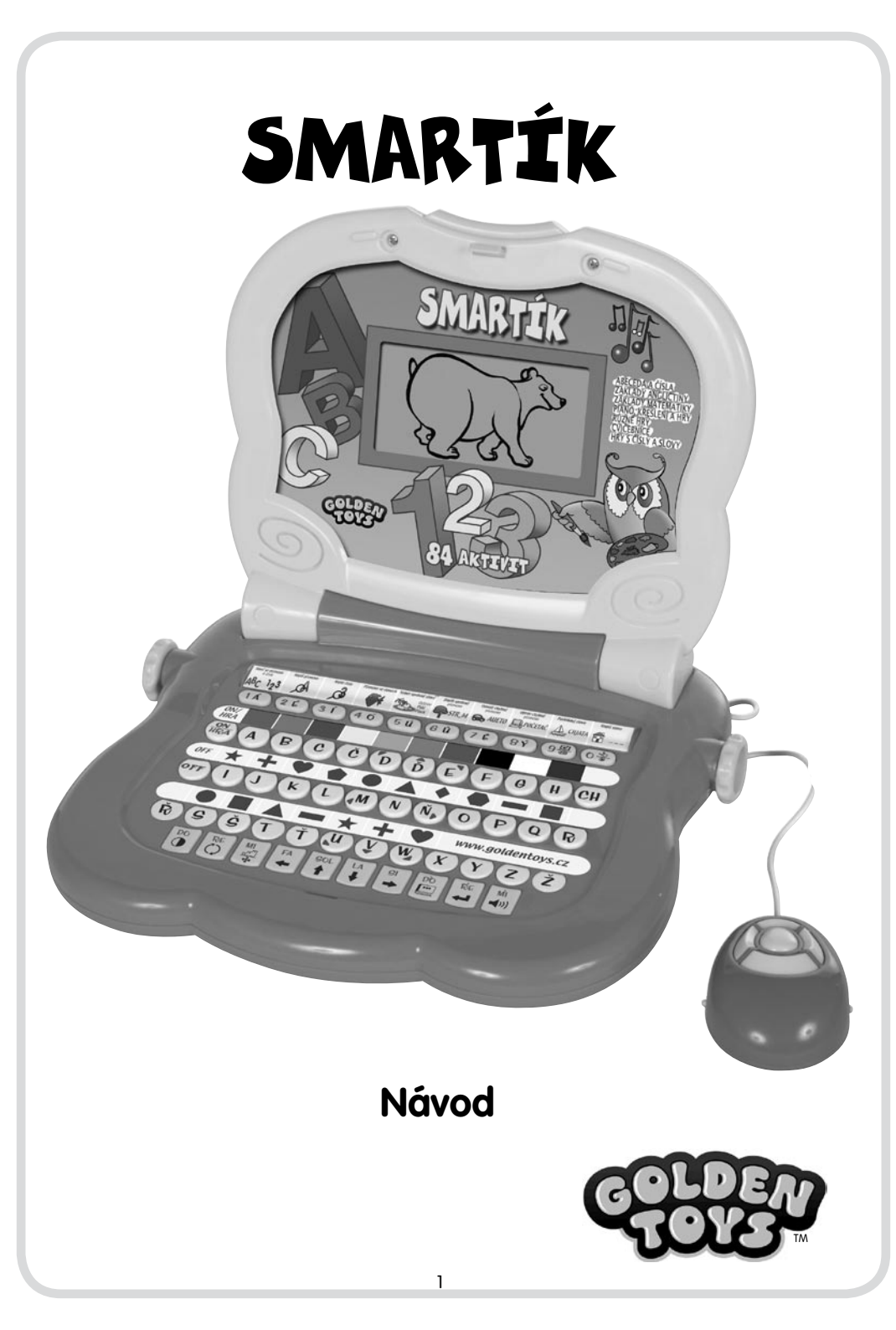

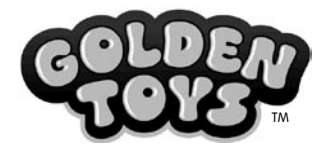

GLOSYCO s.r.o., Jabloňová 3000/15, 106 00 Praha 10 – Zahradní město, Tel: + 420 222 353 230, www.goldentoys.cz

# ÚVOD

SMARTÍK chytrým a důmyslným způsobem podporuje rozvoj Vašeho dítěte. Počítač je dvojjazyčný: česko-anglický, seznamuje dítě s abecedou a čísly, dále učí psaní slov a základní matematiku, obojí v mateřském jazyce a v angličtině, formou zábavných her.

Nabízí řadu aktivit a her, které jsou přizpůsobeny potřebám dětí uvedeného věku - specifické aktivity pro podporu motorických schopností, logiky, paměti, čtení aj.

Pozornost věnovaná kvalitě je evidentní na provedení her, které dětem přijdou logické a snadno je chápou. Způsob a použité metody podporují proces učení a tento počítač je jednou z nejlepších cest k celkovému rozvoji dítěte.

Děkujeme, že jste si zakoupili tento výrobek! Ke SMARTÍKOVI je přiložena Cvičebnice.

## **INSTALACE BATERIÍ**

SMARTÍK potřebuje 4x "AA" LR06 baterie (baterie, které jsou součástí – slouží pouze k prezentaci výrobku na prodejně – po zakoupení je vyměňte za nové). Výrobce doporučuje alkalické baterie.

Pomocí šroubováku otevřete krytku na baterie umístěnou na spodní straně SMARTÍKU (Obrázek č. 1). Dbejte na správné uložení baterií v hračce a dodržujte správnou polaritu. (Obrázek č. 2). Ujistěte se, že je krytka pevně uzavřena.

# DŮLEŽITÉ UPOZORNĚNÍ:

Pokud zvuk začne slábnout a displej ztmavne, vložte nové baterie Nepoužívejte dobíjecí baterie

Nekombinujte nové a již použité baterie

Nekombinujte navzájem alkalické, standardní (zinko-karbonové) baterie nebo dobíjecí (nikl-kadmiové) baterie

Pokud vyjmete baterie z hračky, dočasná paměť počítače bude smazána

Vybité baterie vyjměte z hračky co nejdříve

Pokud hračku nepoužíváte déle než týden, vyjměte baterie z hračky

Zákaz zkratování napájecích svorek

Dodržujte napětí uvedené na hračce nebo na obalu hračky

Použité baterie vyhazujte do tříděného odpadu

Uschovejte tyto informace pro pozdější použití

## USPOŘÁDÁNÍ KLÁVESNICE

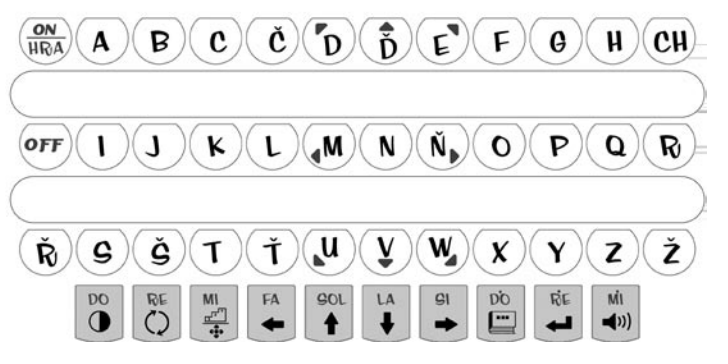

Klávesnice na tomto počítači je řazena v abecedním pořadí a tím se stává učení abecedy snazší a umožňuje tak dítěti zapamatovat si pořadí písmen. Obsahuje také řadu funkčních kláves a specifické klávesy pro různé aktivity a hry, jako kreslení a melodie aj.

Má také extra klávesy piána pro hry s tóny.

Číselné klávesy: Jsou funkční při aktivitách/hrách, které vyžadují číselné klávesy. Dále se používají při volbě hry tlačítkem ON/HRA z nabídky dané kategorie.

Klávesy piána: Při aktivitě "Piáno", "Noty" a "Zapamatuj si melodii" fungují, jako skutečné klávesy piána. Při jiných aktivitách mají další funkce, které jsou na nich zobrazeny.

Prohlédněte si obrázek SMARTÍKOVY klávesnice

## FUNKCE KLÁVESNICE:

- **MYŠ:** Tlačítko uprostřed myši slouží jako potvrzovací tlačítko "ENTER". Pokud jste tázáni zmáčknout "ENTER", můžete použít také toto tlačítko.
  - Ostatní 4 klávesy mají funkci šipek stejně jako klávesy ve spodní části klávesnice ("nahoru", "dolu", "vpravo" a "vlevo").

Myš může být také náhradou směrových tlačítek pro pohyb kurzoru při aktivitě "malování".

- **ON/HRA:** Zapne počítač a používá se ke změně aktivity/hry. Výběr aktivity se spuští po stisknutí tlačítka "ON/HRA".
- **OFF:** Vypne počítač. Pokud nestisknete klávesu v průběhu 3 minut nečinnosti, Smartík se automaticky vypne kvůli úspoře baterií. Stiskněte tlačítko "ON/HRA" a počítač se opět zapne.

Informace: Jestliže Smartík nereaguje, restartujete ho vyjmutím a znovu vložením baterií.

- **HLASITOST:** Smartík na klávesnici umožňuje volitelnosť hlasitosti. Můžete si vybrat ze 4 intenzit hlasitosti. Abyste navolili požadovanou hlasitost, použijte směrová tlačítka na klávesách piána.
- KONTRAST: **5** Na klávesnici nastavíte sílu kontrastu. Vybrat si můžete ze 4 intenzit kontrastu. Abyste navolili požadovaný kontrast, použijte směrová tlačítka na klávesách piána.
- **OBTÍŽNOST:** Většina aktivit a her má 2 úrovně obtížnosti. Pokud bude chtít dítě změnit obtížnost v průběhu hry, může tak učinit pomocí tlačítka "OBTÍŽNOST" a výběru z menu, které se objeví. Některé z aktivit nemají úrovně obtížnosti: v tomto případě se po stisknutí tlačítka "OBTÍŽNOST" objeví na displeji "NELZE VOLIT OBTÍŽNOST".
- Klávesy "MALOVAT" POHYB" 🗿 a "VYMAZAT" Tyto 3 tlačítka jsou funkční při aktivitách "malování" a "domaluj si obrázek".
- SMĚROVÉ KLÁVESY (umístěné uprostřed klávesnice): Použijte při aktivitě malování pro pohyb kurzoru po displeji ve všech 8 možných směrech. Stejnou funkci má myš nebo směrová tlačítka umístěná na klávesách piána.
- ZMĚNA: Slouží k výběru další aktivity. V kategorii, ve které jsou možné 2 jazyky, si můžete mezi nimi vybrat. Jedním stisknutím tlačítka navolíte angličtinu a dalším stisknutím se vrátíte k češtině. Ve 2 dalších kategoriích, pokud stisknete tuto klávesu, si můžete vybrat 10 nových aktivit.

**CVIČEBNICE:** Stisknutím tohoto tlačítka zvolíte aktivitu spojenou s přiloženou CVIČEBNICÍ.

**ODPOVĚD:** Pokud dítě neví odpověď na otázku, může stisknout tuto klávesu a Smartík mu odpoví.

- PŘEHRÁT: I Tato klávesa se stane aktivní při hře "piáno" a zopakuje nahranou melodii. SMĚROVÉ ŠIPKY (umístěné na klávesách piána): Tyto šipky mají stejnou funkci jako směrové šipky
- umístěné uprostřed klávesnice. Navíc je lze použít u řady dalších aktivit, jako při posunu po písmenech ve slovu nebo k výběru další aktivity.

## HLAVNÍ FUNKCE:

#### Výběr hry nebo aktivity:

1.- Výběr kategorie otáčením kolečka.

Ke spuštění aktivity/hry je potřeba nejprve vybrat kategorii. Každá kategorie má 10 aktivit/her, které jsou zobrazeny na otočném trojhranu.

Otáčejte kolečkem mezi kategoriemi, dokud si nevyberete aktivitu/hru. Kategorie musí být viditelná, nesmí být otočená hranou nahoru. Do té doby než otočíte kolečkem, můžete stále volit mezi 10 aktivitami, které vidíte na panelu.

V jedné z kategorií jsou aktivity ve 2 jazycích (v češtině a angličtině). Stiskněte tlačítko "ZMĚNA" a vyberte si jazyk. Stiskněte toto tlačítko ještě jednou a jazyk se přepne do angličtiny, po dalším stisknutí do češtiny. V dalších 2 kategoriích stisknutím tohoto tlačítka vybíráte z dalších 10 nových aktivit.

#### 2.- Výběr aktivity/hry v jedné z kategorií:

Vybrali jste si jednu ze tří kategorií a máte následující možnosti při výběru aktivity/hry:

-Stiskněte číselnou klávesu (tu, která se nachází pod obrázkem aktivity/hry, kterou jste si vybrali).

-Počkejte až se vybraná aktivita/hra objeví na displeji a potom stiskněte "ENTÉR" k potvrzení výběru.

–Åktivitu/hru můžete také vybrat pomocí kláves/šipek "nahoru" a "dolu" a poté potvrdit vybranou klávesou "ENTER".

#### Jak aktivity/hry fungují:

Po zodpovězení správné odpovědi se na displeji objeví animace, která dítěti pogratuluje ke správné odpovědi.

Pokud je odpověď špatná, Smartík zahraje specifický zvuk a řekne "Zkus to znovu" a dá dítěti další šanci k výběru správné odpovědi. Ve většině případech je povolena však jen jedna možnost odpovědi. Pokud i po druhé dítě odpoví špatně, Smartík zahraje specifický zvuk a řekne správnou odpověď.

#### Skóre:

Ve většině aktivitách/hrách dostává dítě za správnou odpověď body. Po sérii 5ti nebo 10ti otázek je dítě informováno o skóre, jakého dosáhlo.

Výsledky jsou ohodnoceny následovně:

4-5 bodů = výborně

2-3 bodů = dobře

l nebo méně bodů = příště budeš lepší

Některé aktivity mají rozdílný bodovací systém, s vyšším bodovým skórem na konci hry, ale princip hodnocení je stejný v závislosti na úspěšnosti odpovědí: výborně, dobře, příště budeš lepší.

Samozřejmě body jsou udělovány jen při aktivitách/hrách, které fungují na principu otázek a odpovědí, ne u těch, které fungují na principu vysvětlování, nebo instruují k jednoduché hře.

## SEZNAM KATEGORIÍ:

Trojhran 1. Kategorie 1: česky Trojhran 1. Kategorie 2: anglicky Trojhran 2. Kategorie 1 Trojhran 2. Kategorie 2 Trojhran 3. Kategorie 1 Trojhran 3. Kategorie 2 Cvičebnice

## AKTIVITY/HRY

### TROJHRAN 1. KATEGORIE 1. ČESKY

#### Aktivita 1: "Nauč se písmena a čísla"

Smartík vyzve ke stisknutí písmena nebo čísla. Pokud napíšete písmeno, Smartík vysloví písmeno a ukáže ho na displeji, jak se píše ve velké a malé podobě. Dále ukáže obrázek slova, které toto písmeno obsahuje. Název obrázku vyhláskuje a řekne celé slovo. Takto si dítě spojí každé písmeno z abecedy se slovem, ve kterém se píše. Uslyší, jak se vyslovuje a jak se píše malé a velké písmeno.

Pokud stisknete číslici, Smartík řekne název čísla a ukáže počet obrázků/objektů na displeji, které odpovídají počtem vybranému číslu.

#### Aktivita 2: "Najdi písmeno"

V této aktivitě musíte najít písmeno, na které se Smartík ptá. Když ho dítě správně najde, Smartík ho znovu vysloví a zobrazí na displeji. Máte 2 opravné možnosti.

#### Aktivita 3: " Najdi číslo"

V této aktivitě musíte najít číslo, na které se Smartík ptá. Když ho dítě správně najde, Smartík ho znovu vysloví a zobrazí na displeji. Máte 2 opravné možnosti.

#### Aktivita 4: " Písmena ve slovech"

Smartík vyzve k napsání jakéhokoliv písmena. Pak následuje: Napsané písmeno se objeví na displeji a Smartík ho vysloví. Smartík zobrazí obrázek slova, ve kterém se dané písmeno vyskytuje. Vysloví slovo a vyhláskuje ho. Ve většině případů jsou zobrazeny ke každému písmenu 4 obrázky slov, ve kterých se napsané písmeno vyskytuje.

#### Aktivita 5: "Vyber správné slovo"

Na displeji se objeví obrázek a Smartík řekne, co je na obrázku. Úkolem je vybrat ze 3 podobných slov, které se postupně objevují na displeji, to správné. K potvrzení výběru stiskněte "ENTER".

#### Aktivita 6: "Doplň správné písmeno"

Na displeji se objeví obrázek. Smartík řekne slovo a ukáže slovo napsané s jedním chybějícím písmenem. Ukolem je dopsat chybějící písmeno. Zde je možné vybrat ze 2 obtížností.

#### Aktivita 7: "Vymaž chybné písmeno"

Na displeji se objeví obrázek. Smartík řekne slovo a ukáže slovo napsané s jedním písmenem navíc. S použitím šipek doprava a doleva ve spodní části klávesnice se přemístěte pod špatné písmeno, které do slova nepatří a stiskněte "ENTER" a písmeno zmizí. Zde je možné vybrat ze 2 obtížností.

#### Aktivita 8: " Oprav chybné písmeno"

Smartík zobrazí obrázek, řekne co je na obrázku a zobrazí se napsané slovo s jedním chybným písmenem. S použitím šipek doprava a doleva ve spodní části klávesnice se přemístěte pod špatně napsané písmeno a přepište ho na správné. Zde je možné vybrat ze 2 obtížností.

#### Aktivita 9: "Poskládej slovo"

Smartík zobrazí obrázek a řekne co je na něm. Poté zobrazí písmena, ze kterých lze poskládat název obrázku. S použitím šipek doprava a doleva ve spodní části klávesnice se postupně posuňte pod

správná písmena a potvrzujte je pomocí klávesy "ENTER". Písmena se budou přesouvat dolů v pořadí v jakém je vybíráte.

Zde je možné vybrat ze 2 obtížností.

#### Aktivita 10: " Napiš slovo"

Smartík zobrazí a vysloví obrázek. Úkolem je napsat celé slovo a poté stisknout "ENTER" pro potvrzení.

Zde je možné vybrat ze 2 obtížností.

### **TROJHRAN 1. KATEGORIE 2. ANGLICKY**

Tyto aktivity jsou stejné, jako je uvedeno výše (v kategorii 1) pouze jsou v angličtině.

### **TROJHRAN 2. KATEGORIE 1**

#### Aktivita 1: " Najdi správné slovo"

Smartík zobrazí obrázek a poté 3 slova, ale pouze jedno slovo patří k obrázku. Úkolem je vybrat správné slovo a stisknout "ENTER".

#### Aktivita 2: "Najdi správný obrázek"

Smartík zobrazí slovo a poté 3 obrázky, ale pouze jeden obrázek patří ke slovu. Úkolem je vybrat správný obrázek a stisknout "ENTER".

#### Aktivita 3: "Pořadí písmen"

Na displeji se objeví 3 písmena v nesprávném pořadí. Úkolem je seřadit je tak, jak jdou za sebou v abecedě. Přesuňte se pomocí šipek ve spodní části klávesnice pod písmeno, které by mělo být na řadě a stiskněte "ENTER". Takto postupně se písmena dole seřadí.

#### Aktivita 4: "Doplň správné písmeno z abecedy"

Při této aktivitě se dítě učí sled písmen v abecedě. Na displeji se objeví část z abecedy a jedno písmeno v ní chybí. Dítě doplní chybějící písmeno a stiskne klávesu "ENTER". Má 2 opravné možnosti. Pokud i poté je odpověď špatná, Smartík řekne správnou odpověď. Zde je možné vybrat ze 2 obtížností.

#### Aktivita 5: "Hledej neznámé písmeno"

Tato hra podporuje zapamatování písmen v abecedě. Spočívá v tipování písmena, které si myslí Smartík. Stiskněte jakékoliv písmeno a Smartík řekne, jestli se nachází před nebo za hledaným písmenem. Tipujte dál, následujte instrukce "před nebo za" písmenem a postupně se tak dopátráte hledaného písmena.

#### Aktivita 6: "Najdi správné anglické slovo"

Postup stejný jako v Aktivitě 1.

#### Aktivita 7: " Najdi správný obrázek k anglickému slovu"

Postup stejný jako v Aktivitě 2.

#### Aktivita 8: " Počítání"

Při této aktivitě Smartík zobrazí na displeji určitý počet obrázků a úkolem je napsat adekvátní počet pomocí číselných kláves, a to pak potvrdit klávesou "ENTER". Tímto způsobem se dítě naučí zapamatovat si a počítat až do 25.

#### Aktivita 9: "Počítání anglicky"

Postup stejný jako v Aktivitě 8.

Aktivita 10: "Slovník"

Díky této aktivitě se dítě naučí nová anglická slova s překladem do češtiny. Při stisknutí tlačítka "ODPOVĚĎ" se zobrazí odpovídající obrázek. Mezi slovy lze listovat pomocí šipek ve spodní části klávesnice.

#### **TROJHRAN 2. KATEGORIE 2**

#### Aktivita 1: "Váha"

Na displeji se objeví váha. Na levém rameni váhy je číslo, které musíte nastavit tak, aby odpovídalo počtu objektů/obrázků na pravém rameni. Číslo snížíte nebo zvýšíte pomocí šipek nahoru a dolu, pak stiskněte "ENTER". Úkolem je vyvážit obě ramena.

#### Aktivita 2: " Jak se řekne číslo?"

Při této aktivitě se dítě učí říkat čísla. Napište číslo, které chcete slyšet a stiskněte "ENTER". Dítě si může hrát jak dlouho chce, dokud nepozná a nenaučí se čísla od 0 do 99.

#### Aktivita 3: " Jak se píše číslo?"

Při této aktivitě Smartík řekne číslo od 0 do 99 a úkolem dítěte je napsat číslo, které slyšelo, a potvrdit ho pomocí klávesy "ENTER". Délka hry je neomezená.

#### Aktivita 4: "Větší nebo menší?"

Na levé straně displeje je číslo a na pravé určitý počet objektů. Úkolem je spočítat a určit poměr mezi nimi: větší, rovno, menší. Použijte šipky nahoru a dolu pro pohyb mezi znaménky poměru a poté potvrďte pomocí klávesy "ENTER".

#### Aktivita 5: "Hledej neznámé číslo"

Tato hra podporuje zapamatování čísel. Spočívá v tipování čísla, které si myslí Smartík. Může se jednat o číslo od 0 do 99. Stiskněte jakékoliv číslo a potvrďte klávesou "ENTER" a Smartík řekne, jestli se nachází před nebo za hledaným písmenem. Tipujte dál, následujte instrukce "před nebo za" číslem a postupně se tak dopátráte hledaného čísla.

#### Aktivita 6: "Sčítání"

Dítě se naučí základy sčítání. Zde je možné vybrat ze 2 obtížností:

Obtížnost 1: Smartík řekne a zobrazí součet čísel a součet objektů. Úkolem je napsat celkovou sumu a potvrdit klávesou "ENTER".

Obtížnost 2: Složitější sčítání dvojmístných čísel. Úkolem je napsat celkovou sumu odzadu a potvrdit klávesou "ENTER".

#### Aktivita 7: "Odčítání"

Dítě se naučí základy odčítání. Zde je možné vybrat ze 2 obtížností:

Obtížnost 1: Smartík řekne a zobrazí rozdíl čísel a rozdíl objektů. Úkolem je napsat správnou odpověď a potvrdit klávesou "ENTER".

Obtížnost 2: Složitější odčítání dvojmístných čísel. Úkolem je napsat rozdíl odzadu a potvrdit klávesou "ENTER".

#### Aktivita 8: "Váha anglicky"

Postup stejný jako v Aktivitě 1.

Aktivita 9: " Jak se řekne anglicky číslo?" Postup stejný jako v Aktivitě 2.

Aktivita 10: " Jak se píše anglicky číslo?" Postup stejný jako v Aktivitě 3.

### **TROJHRAN 3. KATEGORIE 1**

#### Aktivita 1: " Velká a malá písmena"

Při této aktivitě Smartík ukáže malé písmeno a úkolem je napsat toto písmeno velké. Máte možnost 2 nesprávných odpovědí, pak Smartík ukáže správné písmeno sám.

#### Aktivita 2: " Napiš slovo velkými písmeny"

Při této aktivitě Smartík ukáže napsané slovo malými písmeny a úkolem je napsat toto slovo velkými písmeny a potvrdit "ENTREM".

Máte možnost 2 nesprávných odpovědí, pak Smartík ukáže správně napsané slovo.

#### Aktivita 3: " Pořadí slov"

Na displeji se objeví 3 slova, které nejsou v abecedním pořádku. Úkolem je seřadit je podle počátečních písmen, jak jdou za sebou v abecedě. Použijte šipky nahoru/dolu a výběr potvrďte pomocí klávesy "ENTER". Máte možnost 2 nesprávných odpovědí, poté Smartík slova seřadí sám.

#### Aktivita 4: "Najdi systém"

Při této aktivitě se procvičuje posloupnost písmen a čísel. Obtížnost 1: na displeji se objeví určitá posloupnost písmen a úkolem je doplnit 1 chybějící písmeno. Obtížnost 2: na displeji se objeví určitá posloupnost čísel a úkolem je doplnit 1 chybějící číslo. Máte možnost 2 nesprávných odpovědí, poté Smartík písmeno nebo číslo doplní sám.

#### Aktivita 5: " Piáno"

Při této aktivitě si může dítě hrát svoje vlastní melodie na klávesách piána. Pak si může melodii přehrát pomocí klávesy "PŘEHRÁT" (délka je omezená).

#### Aktivita 6: "Melodie"

Při této aktivitě Smartík přehrává různé známé melodie – stačí stisknout jedno z písmen na klávesnici. Kdykoliv budete chtít, můžete stisknout jinou klávesu a změnit tak melodii.

#### Aktivita 7: "Noty"

Smartík zahraje melodii a poté ji bude učit po jednotlivých tónech, které bude napovídat. Celou melodii opět na konci zopakuje.

#### Aktivita 8: "Zapamatuj si melodii"

Smartík zahraje melodii a poté ji bude učit po jednotlivých tónech a vždy od začátku melodie, takže tóny budou stále narůstat, až přehrajete melodii celou. Hra testuje paměť.

#### Aktivita 9: " Malování"

Dítě si může při této aktivitě libovolně malovat pomocí kursoru po celém displeji, s použitím následujících funkcí:

 -8 směrových kláves na klávesnici, které umožní pohybovat kursorem po displeji ve všech směrech. (můžete také použít šipky na klávesách piána)

-Funkční klávesy:

MALOVAT: Po stisknutí této klávesy a s použitím směrových kláves můžete malovat ve všech 8 směrech.

POHYB: Po stisknutí této klávesy můžete kursorem pohybovat po displeji, aniž byste malovali.

VYMAZAT: Po stisknutí této klávesy můžete pomocí směrových kláves mazat cokoliv již namalovaného. Změnou aktivity se obrázek smaže.

#### Aktivita 10: "Domaluj si obrázek"

Smartík ukáže obrázky, které si můžete domalovat – listovat mezi nimi lze pomocí kláves nahoru dolu a vybrat klávesou "ENTER". S použitím směrových kláves a kláves "MALOVAT", "POHYB" a "VYMAZAT" jak je uvedeno v aktivitě 9, si můžete obrázek upravit, jak chcete.

#### **TROJHRAN 3. KATEGORIE 2**

#### Aktivita 1: "Bludiště"

Při této hře je hlavním úkolem dostat se z levé části bludiště na pravou stranu, kde jsou dveře. Použijte směrové klávesy na klávesách piána.

#### Aktivita 2: "Poznávej tvary"

Smartík učí názvy tvarů. Buď je zobrazuje sám, nebo je lze volit pomocí kláves a Smartík je pojmenuje.

#### Aktivita 3: "Najdi tvar"

Smartík ukáže a pojmenuje tvar a chce, abyste ho potvrdili klávesou, u které se tvar nachází.

#### Aktivita 4: "Zapamatuj si tvary"

Při této aktivitě musíte stisknout klávesy pod odpovídajícími tvary. Smartík nejprve ukáže 1 tvar, pak přidá další a další a vždy je musíte potvrdit klávesou, u které se tvar nachází. Opakuje tvary od začátku a přibírá další. Tato hra procvičuje paměť.

#### Aktivita 5: " Najdi barvu"

Smartík řekne barvu a úkolem je najít barvu a stisknout klávesu, která se u barvy nachází.

#### Aktivita 6: "Následuj šipku"

Na displeji se objevují v určitém časovém intervalu šipky (nahoru, dolu, vpravo a vlevo) a úkolem je stisknout odpovídající šipku na extra klávesách piána. Čím více šipek stihnete správně, tím větší budete mít skóre. Hra je hlavně o postřehu a rychlosti.

#### Aktivita 7: "Padající písmena"

Cílem této aktivity je procvičit orientaci na klávesnici při psaní písmen. Shora postupně padají dolů jednotlivá písmena a úkolem je najít toto písmeno na klávesnici a stisknout než spadne dolů. Pokud stisknete správné písmeno, tak zmizí. Pokud nebudete dostatečně rychlí, písmena budou propadávat dolů.

#### Aktivita 8: "Najdi rozdíl"

Smartík ukáže na displeji 8 objektů/obrázků. 7 jich je naprosto stejných a jeden je rozdílný. Úkolem je najít rozdílný – nastavit se šipkami pod něj a potvrdit "ENTREM".

#### Aktivita 9: "Závod"

Při této hře řídíte auto a projíždíte zatáčkami. Použijte směrové klávesy na klávesách piána nebo myš. Šipka vpravo a vlevo zatáčí, šipka nahoru zrychluje a šipka dolu auto zpomaluje.

#### Aktivita 10: " Ping pong"

Při této hře musíte odrazit míček a zabránit, aby nespadl dolů. Můžete použít myš nebo směrové klávesy na piánu – šipky vpravo a vlevo.

### **CVIČEBNICE - SLOVNÍK**

Pomocí klávesy "CVIČEBNICE" aktivujete funkci slovník. Dále už je funkce stejná pro všechny kapitoly slovníku.

Aktivita začíná v českém jązyce. Pokud chcete jazyk změnit na angličtinu:

- 1.- Stiskněte tlačítko "OBTÍŽNOST" a následně "ENTER" a aktivita změní jazyk.
- 2.- Stiskněte tlačítko "OBTÍŽNOST" a na displeji se objeví číslo 1 a 2.
- 3.- Stiskněte číslo 2 a "ENTER" a zaktivní se aktivity v angličtině.

Poté co si vyberete jazyk, ve kterém chcete cvičit slovíčka, poslouchejte pozorně instrukce Smartíka. Smartík se zeptá, co je v kapitole xx na obrázku xx a Vaším úkolem je napsat slovo v jazyce, který jste si na začátku vybrali a stisknout klávesu "ENTER". Máte 2 možnosti, a pokud ani i poté neodpovíte správně, Smartík řekne správnou odpověď. Pokud nevíte a chcete znát odpověď, stiskněte klávesu "ODPOVĚĎ" a Smartík napíše slovo, které je v kapitole xx na obrázku xx.

Kapitola 1: Poznávej divoká zvířata Kapitola 2: Poznávej povolání Kapitola 3: Poznávej lidské tělo Kapitola 4: Poznávej domácí zvířata Kapitola 5: Poznávej mořské živočichy Kapitola 6: Poznávej město Kapitola 7: Poznávej školu Kapitola 8: Poznávej přírodu Kapitola 9: Poznávej sporty Kapitola 10: Poznávej park Kapitola 11: Poznávej domov Kapitola 12: Poznávej rostliny

| Razítko obchodníka: | Datum nákupu:      |
|---------------------|--------------------|
|                     |                    |
|                     |                    |
| Detaily zákazníka:  |                    |
| Jméno a příjmení:   |                    |
| Ulice č p           | Město <sup>.</sup> |

7ÁRI IKA

### **INFORMACE O PROVOZU:**

Počítač nebude reagovat, pokud budete chtít zmáčknout tlačítko, když bude Smartík mluvit nebo hrát melodii. Ujistěte se, že se utišil před tím, než to zkusíte znovu. Ne všechna tlačítka s diakritikou jsou u všech aktivit funkční. Některé aktivity nevyžadují funkčnost všech kláves.

Při práci s Cvičebnicí se obrázky zobrazují podle náhodného výběru.

Smartík chraňte před vlhkem a vodou, chraňte ho před slunečním zářením a vysokými teplotami. Smartíka můžete čistit pomocí lehce vlhkého hadříku.

Pokud počítač nepoužíváte delší dobu, vyjměte baterie, mohly by vytéct a poškodit tak počítač.

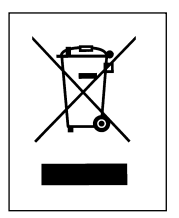

#### Likvidace přístroje (ochrana životního prostředí)

Až produkt bude na konci svých užitných možností, nevyhazujte ho do běžného domácího odpadu, ale doneste ho na místo, kde se recyklují elektrická a elektronická zařízení. Držte se symbolů uvedených na obalu nebo v návodu.

Některé součásti použité na tomto přístroji mohou být použité znovu, proto je vyžadována recyklace. Při recyklaci určitých částí přístroje a kovů přispíváte k ochraně životního prostředí. Kontaktujte příslušný úřad v blízkosti Vašeho bydliště, pokud budete potřebovat bližší informace o místě recyklace.

#### PODMÍNKY ZÁRUKY

2 roky záruky od data nákupu

Ohledně záruky a reklamace kontaktujte nejprve svého obchodníka, u kterého jste hračku zakoupili a v případě dalších potíží se obraťte na dovozce firmu GLOSYCO s.r.o. Zašlete produkt náležitě ofrankovaný a zabalený – v původním obalu na následující adresu:

#### GLOSYCO s.r.o.,

Jabloňová 3000/15, 106 00 Praha 10 – Zahradní město, Tel: +420 222 353 230

Tento záruční list je platný pouze s doložením účtenky s razítkem a dalšími informacemi, kde byl nákup uskutečněn, s detailem označení produktu a datem nákupu. Potvrzení o nákupu/účtenka je nutná. Tuto záruku lze uplatnit pouze na vady způsobené chybou produktu, chybou výroby. Reklamaci nelze uplatnit v následujících případech: špatné, nesprávné zacházení, manuální poškození, nedbalost, poškození při transportu, poškození při zasílce poštou nebo v dalších případech, kdy poškození není vinou materiálu a výroby.

Prosím stručně vypište, jaký problém jste měli s počítačem, pomůže nám to při opravě produktu.

Poznámka: Předtím než uplatníte reklamaci, prosím ujistěte se, že baterie byly nové a správně vložené.

SMARTÍK